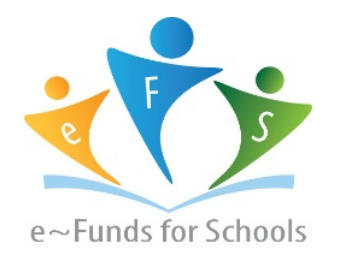

# **Step-by-Step Guide for Parents**

Getting started with e~Funds for Schools Mobile Website

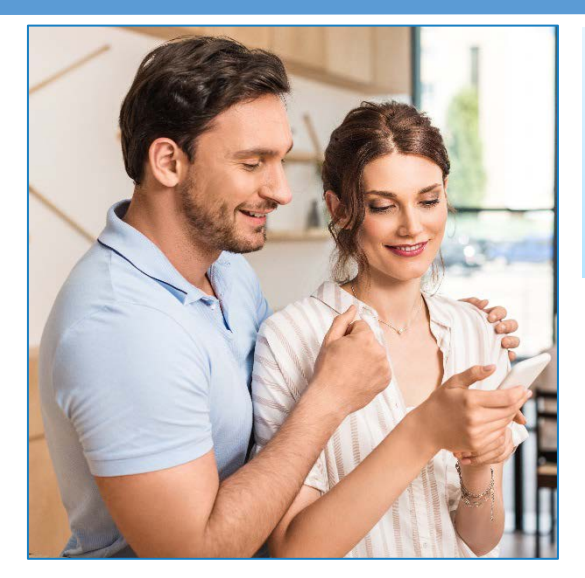

## **CREATING A NEW ACCOUNT**

- 1. Visit https://tinyurl.com/TLS-EFS
- 2. Click on Create an Account.
- 3. Provide Requested Information.
- 4. Click Create Account.

#### **ACCOUNT MANAGEMENT – STUDENTS**

- **1.** Log into your account.
- 2. Select Manage Students under Manage Account.
- 3. Enter student Last Name and Family or Student ID#.
- 4. Select Add Student(s).
- 5. Repeat steps 2-4 to add additional students.

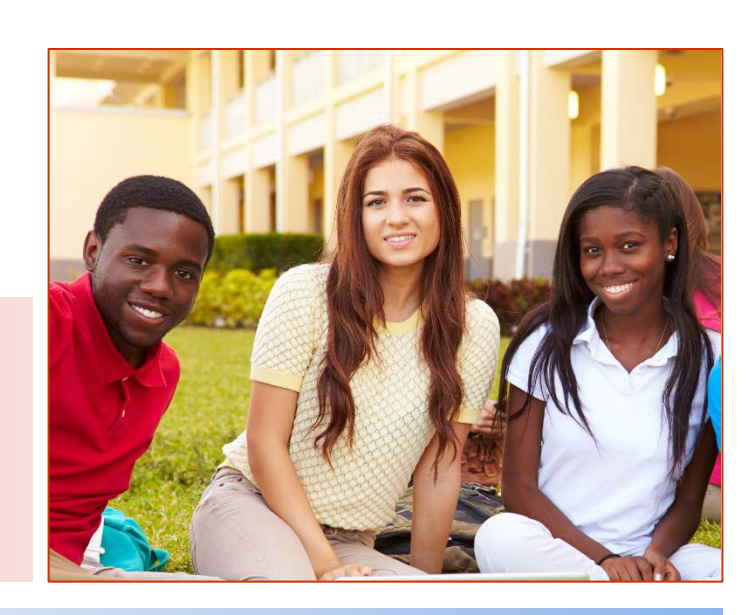

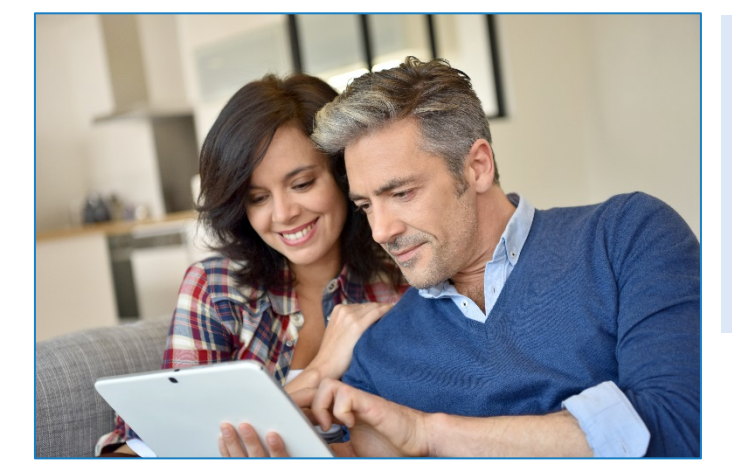

### **ACCOUNT MANAGEMENT - PAYMENT INFORMATION**

- 1. Log into your Account
- 2. Select Payment Methods under Payment Settings.
- 3. Select New Credit Card or New Direct Debit to add new payment information.
- 4. After entering all required information, read Consent and select **Add** to save information to account.

Yes! You can make a payment without being charged a convenience fee!

Follow the instructions under Account Management -Payment Information above, choosing "New Direct Debit" and put in your preferred bank account information (account number and 9-digit routing number).

**Convenience fees** are \$2.95 for the first \$100 paid, \$5.90 for payments between \$101 and \$200, etc. The fees go to our parent processor; Trinity does not receive any part of the fee.

## <u>MAKE A PAYMENT</u>

- **1.** Select type of payment you would like to make.
- 2. Select student.
- **3.** Enter amount of payment.
- 4. Select Begin Checkout.
- 5. Choose payment method or enter new method.
- 6. Review items and total.
- 7. Select Pay Now.